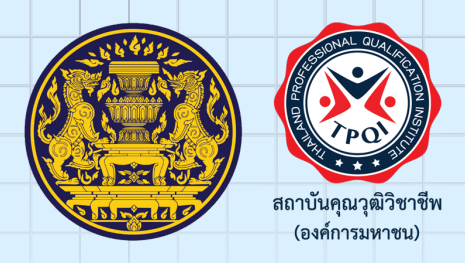

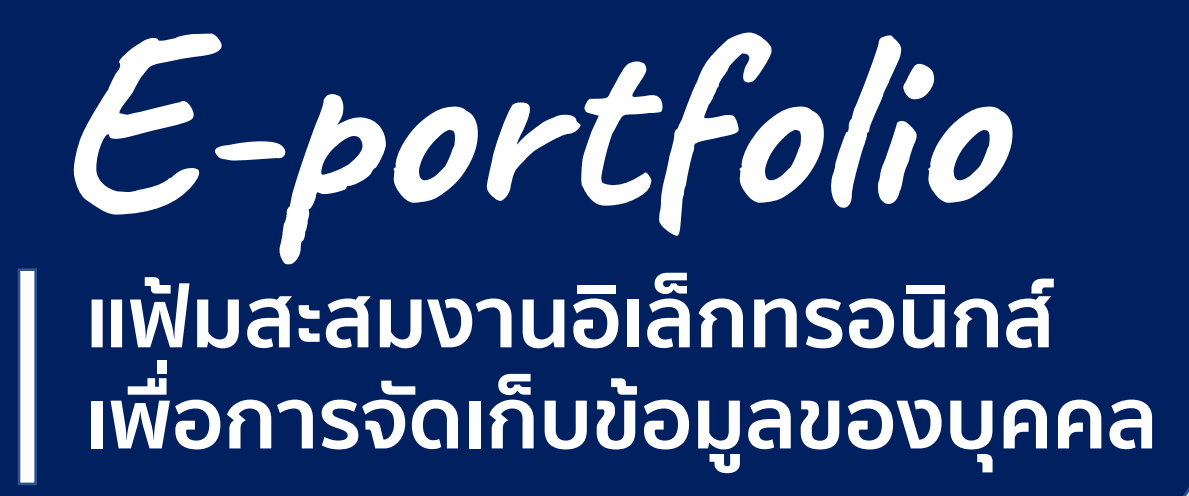

#### โดย นางสาวจุลลดา มีจุล รองผู้อำนวยการสถาบันคุณวุฒิวิชาชิพ

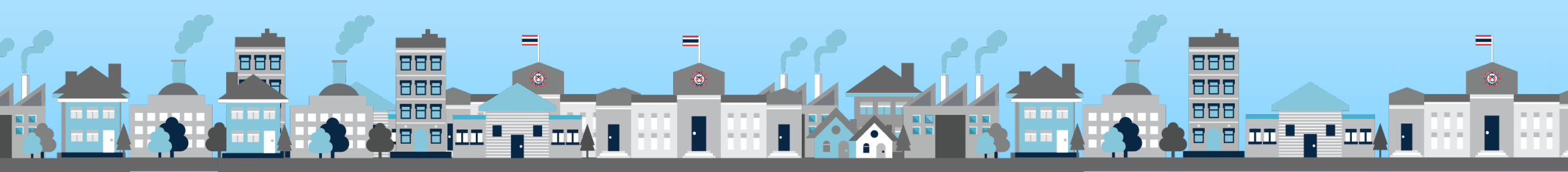

## ประเภทของ E-portfolio

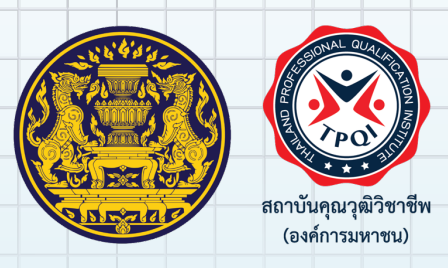

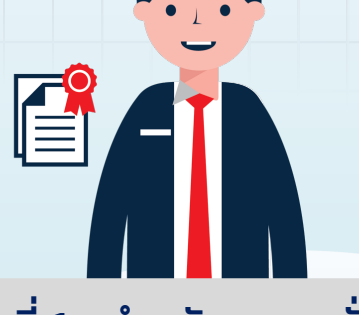

#### แบบที่ 1 : สำหรับบุคคลทั่วไป

ผู้ใช้งานสามารถเก็บประวัติข้อมูลวุฒิการศึกษา ผลงาน ประสบการณ์ทำงาน การฝึกอบรม การพัฒนาทักษะ โดยผู้เข้าใช้งานสามารถเปิด-ปิด ข้อมูลที่ต้องการให้แสดง ได้ รวมทั้งยังสามารถสร้างโปรไฟล์ให้กับตัวเองได้อีกด้วย ทั้งนี้ปัจจุบันระบบE-portfolio ได้มีการเชื่อมโยงกับระบบ บริการข้อมูลคุณวุฒิวิชาชีพและมาตรฐานอาชีพ (TPQI-NET) และ E-Training ของสถาบันคุณวุฒิวิชาชีพ ทำให้ข้อมูลการประเมินสมรรถนะของบุคคลตามมาตรฐาน อาชีพและหลักสูตรฝึกอบรมที่ผ่านการฝึกอบรมจะ แสดงโดยอัตโนมัติ ทำให้สามารถเห็นข้อมูลดังกล่าวใน E-portfolio ได้

888

888

888

#### แบบที่ 2 : สำหรับองค์กร / ภาคธุรกิจ

ผู้ใช้งานในระดับองค์กรจะต้องมีการลงทะเบียนและได้รับ การอนุมัติจากผู้ดูแลระบบก่อน โดยในส่วนนี้องค์กรจะสามารถ ดูรายละเอียดบุคลากรขององค์กรตนเองได้ เพื่อใช้ในการบริหาร จัดการและพัฒนาทักษะได้ตรงกับความรู้ ความสามารถและ เป้าหมายขององค์กร

886

# www.ewe.go.th

Ξ

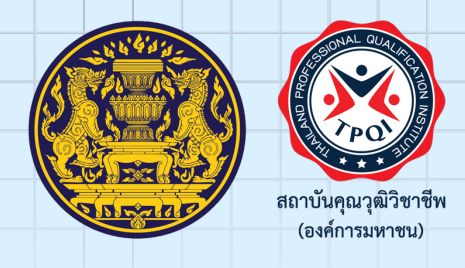

8 8

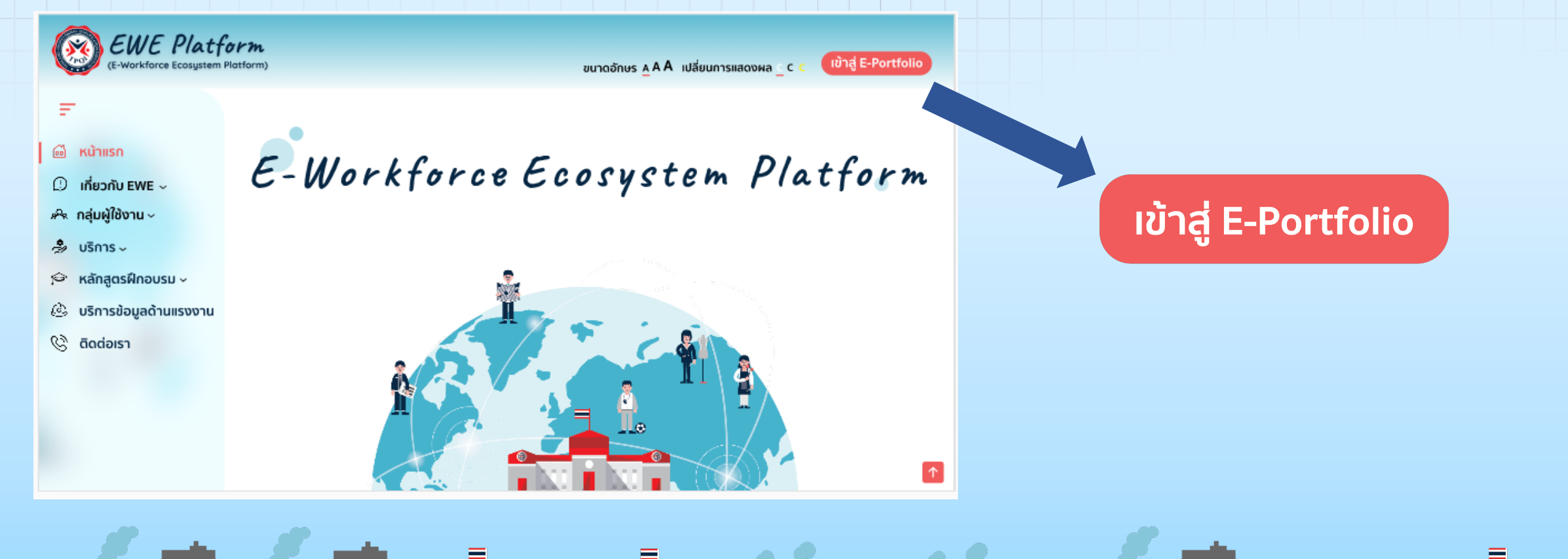

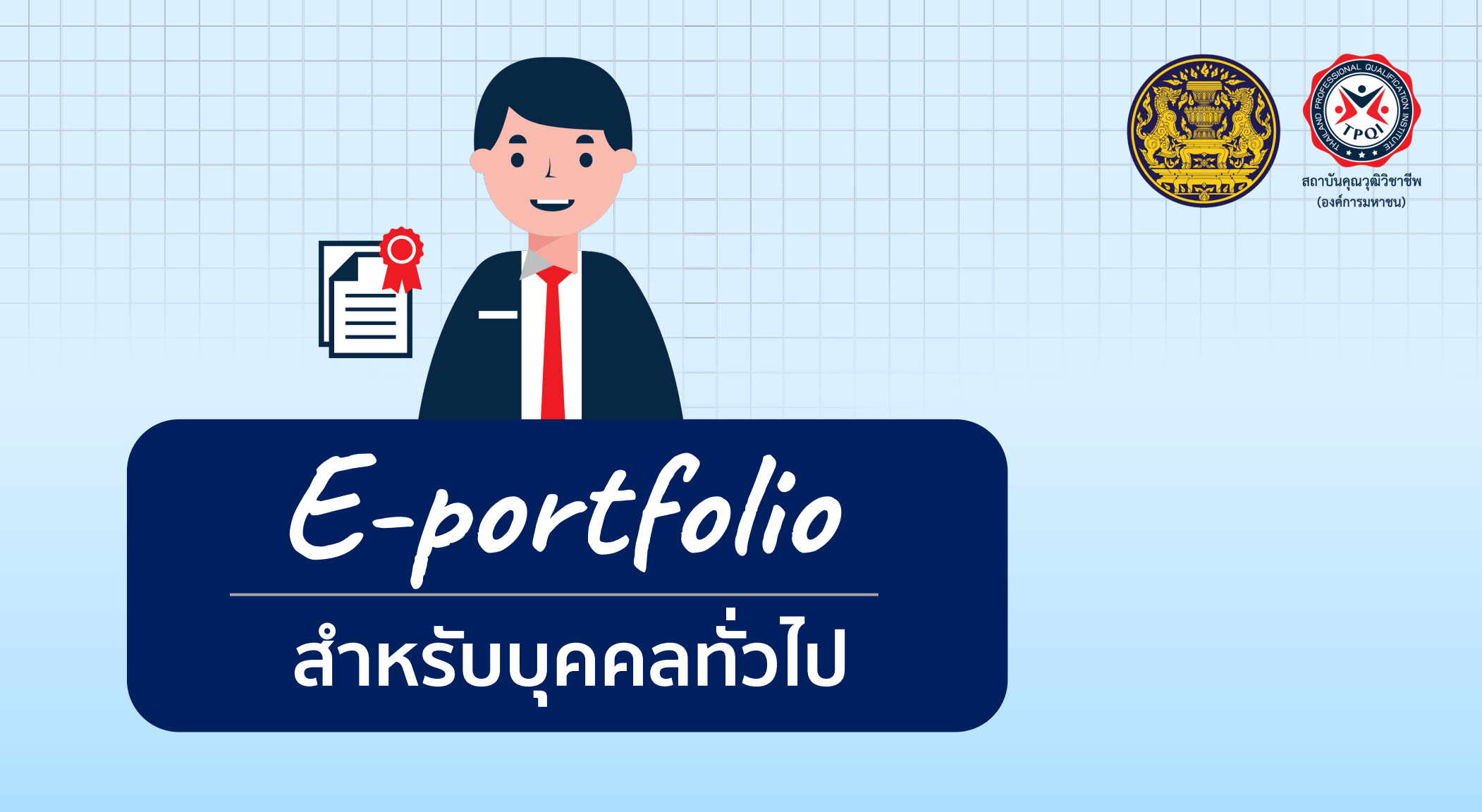

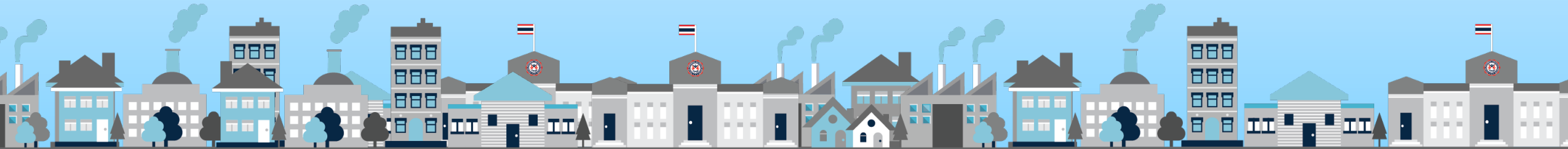

# • สำหรับบุคคลทั่วไป

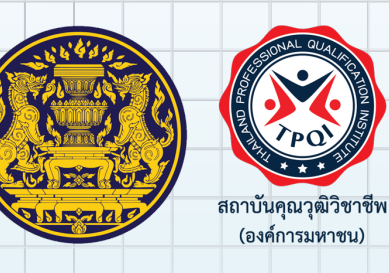

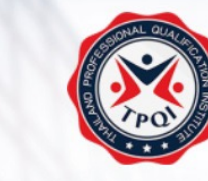

สถาบันคุณวุฒิวิชาชีพ (องค์การมหาชน) Thailand Professional Qualification Institute (Public Organization)

เระบบ

#### ู้เมื่อเข้าสู่หน้าจอระบบ และคลิกเลือก **"สมัครสมาชิก"** <sup>ะสมงาน</sup>

Email wattanai.t@tpqi.go.th Password ..... Log in Login Dopa สมัครสมาชิก ลีมรหัสผ่าน

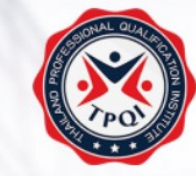

สถาบันคุณวุฒิวิชาชีพ (องค์การมหาชน) Thailand Professional Qualification Institute (Public Organization)

A. 6

#### ลงทะเบียนผู้ใช้งานใหม่เลือก **"บุคคลทั่วไป**"

ลงทะเบียนผู้ใช้งานใหม่

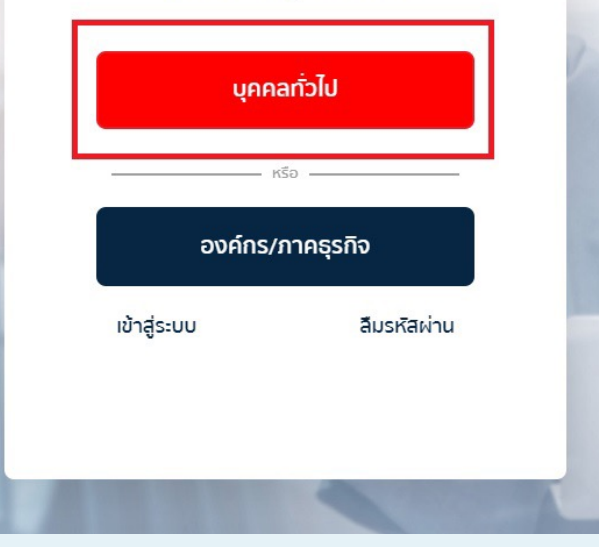

# • สำหรับบุคคลทั่วไป

ดึงข้อมลเบื้องต้น

นามสกุล

นามสกุล

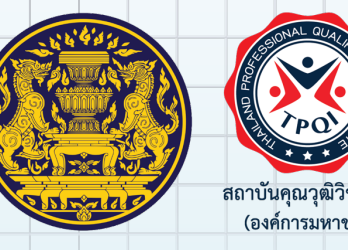

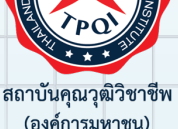

เลขบัตรประชาชน\* เลขบัตรประชาชน คำนำหน้าชื่อ\* ชื่อง --เลือกคำนำหน้าชื่อ--ชื่อ นามสกูล(EN)\* กรอกข้อมูลทั่วไป ช่องที่มี \* เป็นข้อมูลที่สำคัญ วัน/เดือน/ปีเกิด

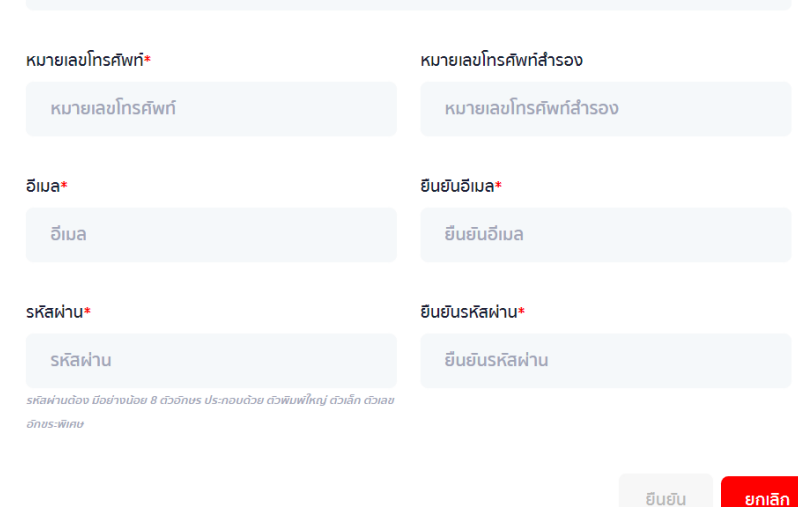

ลงทะเบียนใหม่

#### <u>ขั้นตอนการกรอกข้อมูล</u>

1.1

1. เลขบัตรประชาชน 2. เลือก คำนำหน้าชื่อ 3. ชื่อ 4. นามสกุล 5. ชื่อ(EN) 6. นามสกุล(EN)

7. วัน/เดือน/ปีเกิด

- 10. อีเมล 11. ยืนยันอีเมล
  - 12. รหัสผ่าน
  - 13. ยืนยันรหัสผ่าน

8. หมายเลขโทรศัพท์

9. หมายเลขโทรศัพท์สำรอง

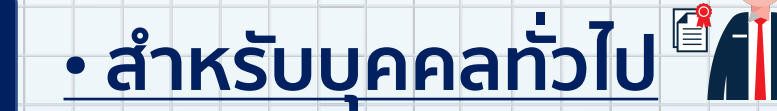

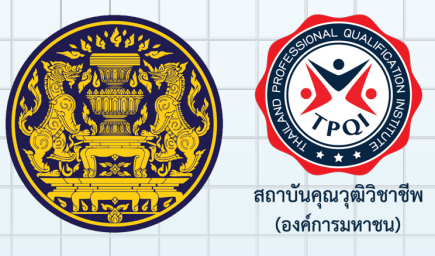

#### ข้อมูลส่วนบุคคล

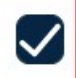

- ข้าพเจ้ายินยอมให้สถาบัน เก็บรวบรวม ใช้และเปิดเผยข้อมูลส่วนบุคคลของข้าพเจ้าเพื่อนำไปใช้ในการประมวลผลการพิสูจน์ยืนยันตัวตน ตรวจสอบความถูกต้องในการเข้าทำธุรกรรมและ/หรือเข้ารับบริการของสถาบัน
- ข้าพเจ้ายินยอมให้สถาบบัน เก็บรวบรวม ใช้และเปิดเผยข้อมูลส่วนบุคคลของข้าพเจ้าเพื่อนำไปใช้ประกอบการจัดทำ portfolio การสรุปภาพรวมของข้อมูล การปรับปรุงข้อมูลในฐานข้อมูลให้ถูกต้องเป็นปีจจุบัน และ นำไปใช้ประกอบการหางานของผู้ใช้งาน
  - ข้าพเจ้าได้อ่านและศึกษารายละเอียด นโยบายการคุ้มครองข้อมูลส่วนบุคคล ของสถานบันคุณวุฒิวิชาชีพ (องค์การมหาชน) ที่ให้ไว้ที่ Privacy Center โดยตลอดอย่างดีแล้ว

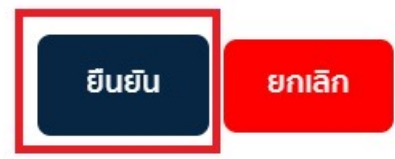

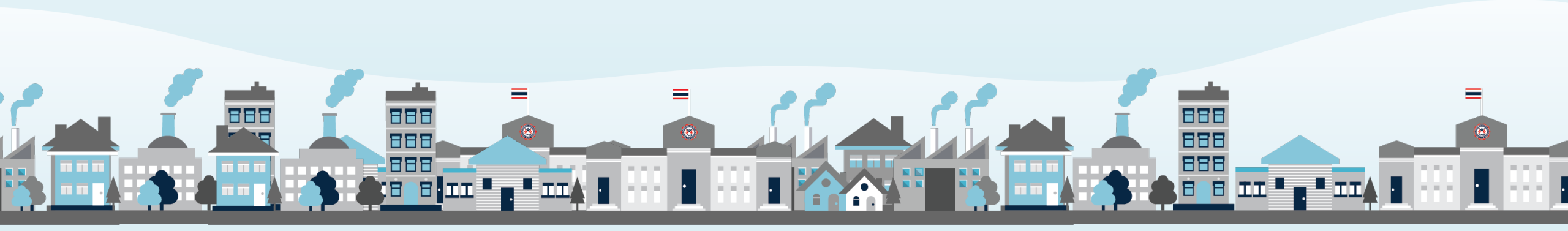

# • สำหรับบุคคลทั่วไป

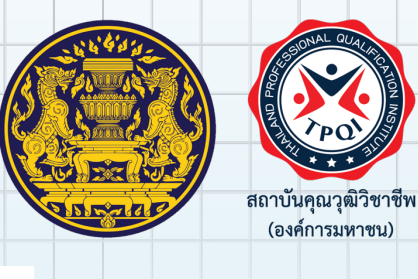

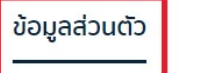

ข้อมูลทั่วไป

รูปโปรไฟล์

ข้อมูลวุฒิการศึกษา

ข้อมูลประสบการณ์ทำงาน

ข้อมูลการฝึกอบรม ข้อมูลทักษะ

÷.;;

ข้อมูลคุณวุฒิวิชาชีพ

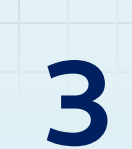

กรอกข้อมูลทั่วไป ช่องที่มี \* เป็นข้อมูลที่สำคัญ

คำนำหน้าชื่อ\*

ชื่อ\*

0.

นามสกุล\*

นาย 🗸

วรรธนัย

Allowed file types: png, jpg, jpeg. vunalwačavluiňu 20MB

ตันเจริญ

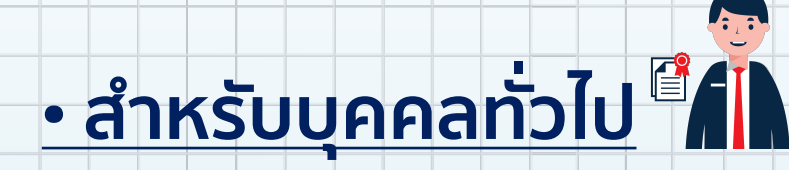

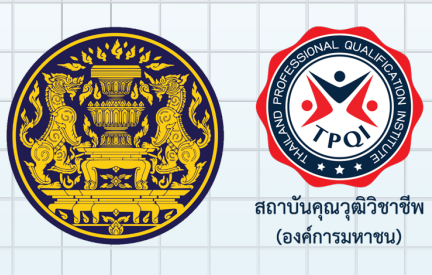

#### แก้ไขข้อมูลส่วนตัว

ข้อมูลส่ว

ข้อมูล

| ส่วนตัว                                                     | ข้อมูลวุฒิการศึกษา<br>                                                                                  | ข้อมูลประสบการณ์ทำงาน           | ข้อมูลการฝึกอบรม | ข้อมูลทักษะ | ข้อมูลคุณวุฒิวิชาชีพ |                               |
|-------------------------------------------------------------|----------------------------------------------------------------------------------------------------|---------------------------------|------------------|-------------|----------------------|-------------------------------|
| มูลวุฒิกา                                                   | รศึกษา                                                                                                  |                                 |                  |             |                      | + เพิ่มข้อมูลวุฒิการศึกษาใหม่ |
| 1.ปริญญ<br>ปีจบการศึ<br>สถาบันกา<br>ระดับการศึ<br>คณะ/สาขา  | <b>าตรี วิทยาศาตร์</b><br>กษา : 2562<br>รศึกษา : สถาบันเทคโนโลยีง<br>ใกษา : ปริญญาตรี<br>1 : วิทยาศาตร์ | พระจอมเกล้าเจ้าคุณทหารลาดกระบัง | )                |             |                      | <i>*</i> <b>i</b>             |
| 2.มัธยมป<br>ปีจบการศึ<br>สถาบันกา<br>ระดับการศึ<br>คณะ/สาขา | <b>ลาย</b><br>กษา : 2558<br>รศึกษา : โรงเรียนเบญจมรา<br>ใกษา : มัธยมปลาย<br>1 :                         | าชริงสฤษฎิ์                     |                  |             |                      | <i>*</i> î                    |

บันทึกชั่วคราว บันทึกและเผยแพร่

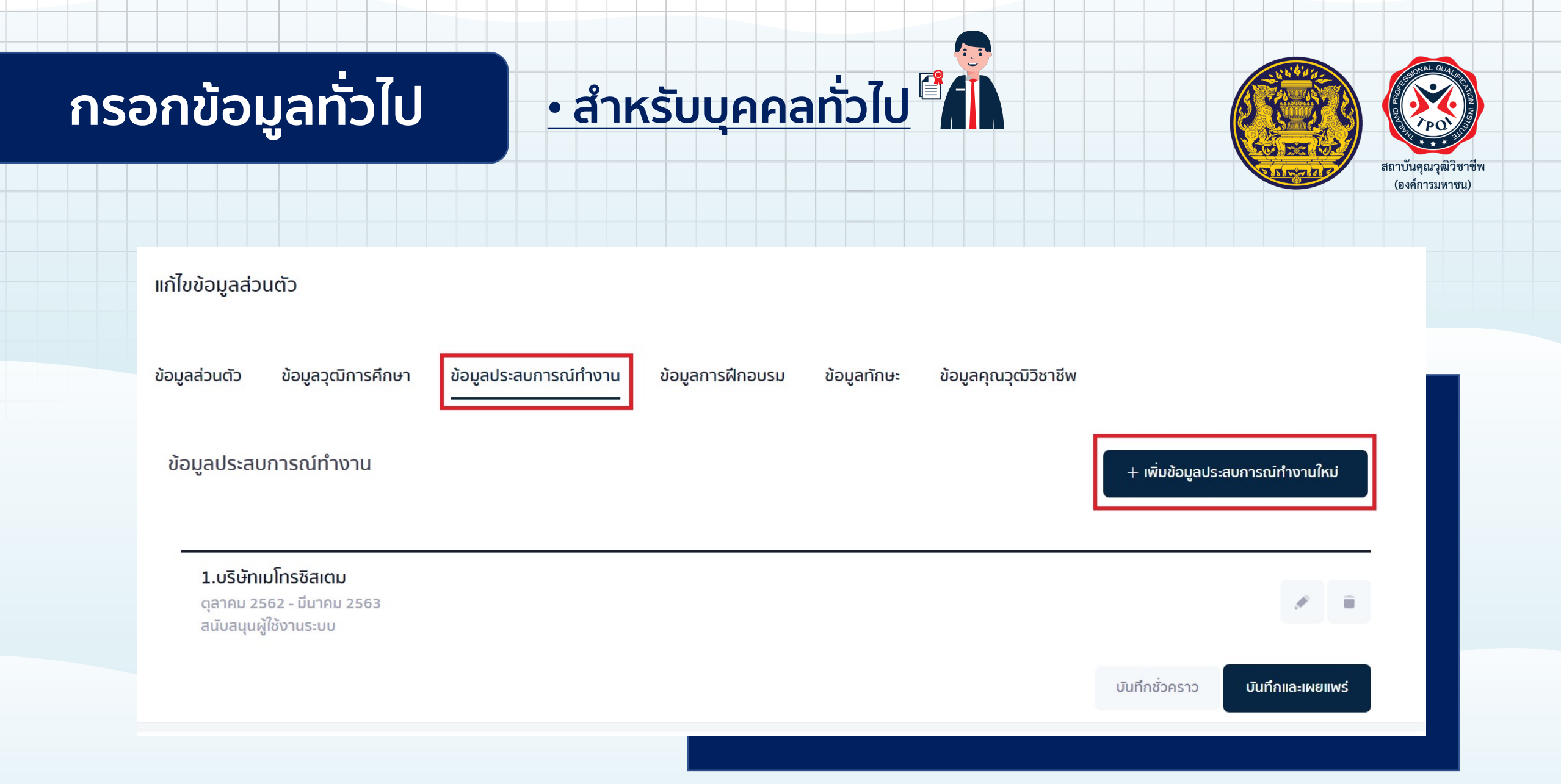

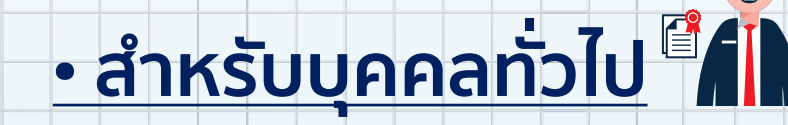

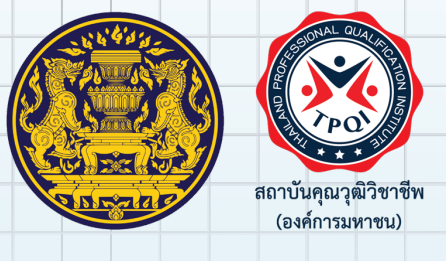

#### แก้ไขข้อมูลส่วนตัว

ข้อมูลส่วนตัว

ข้อมูลวุฒิการศึกษา ข้อมูลประสบการณ์ทำงาน

ข้อมูลการฝึกอบรม

ข้อมูลทักษะ ข้อมูลคุณวุฒิวิชาชีพ

ข้อมูลการฝึกอบรม

เพิ่มเติม: ข้อมูลฝึกอบรมสามารถเผยแพร่บนหน้า RESUME ได้ไม่เกิน 5 รายการ

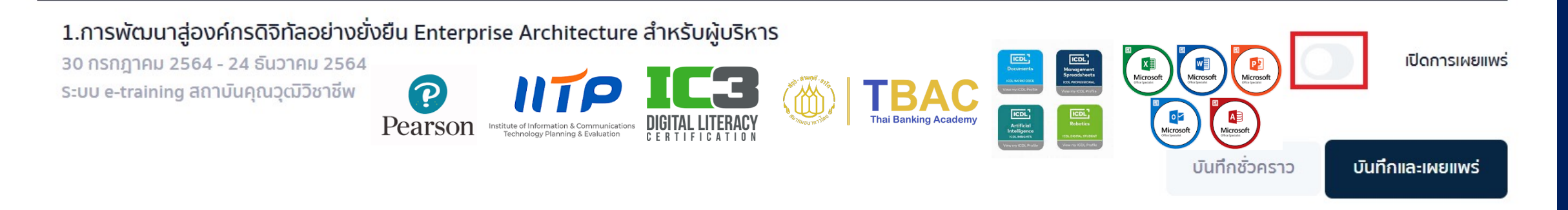

+ เพิ่มข้อมูลการฝึกอบรมใหม่

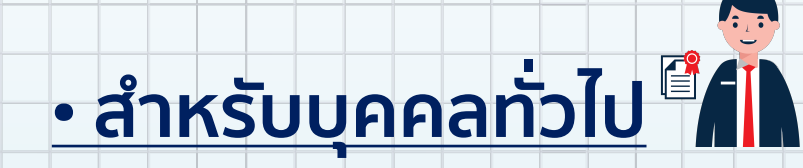

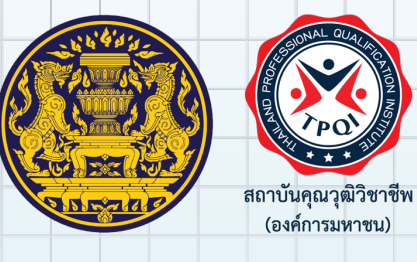

| เก้ไขข้อมูลส่วนตัว                                     |                                                       |                                   |
|--------------------------------------------------------|-------------------------------------------------------|-----------------------------------|
| ข้อมูลส่วนตัว ข้อมูลวุฒิการศึกษา ข้อมูลประสบการณ์ทำงาน | ข้อมูลการฝึกอบรม ข้อมูลทักษะ ข้อมูลคุณวุฒิวิชาชีพ<br> |                                   |
| ทักษะความรู้ตามสายอาชีพ Hard Skills *                  |                                                       | + เพิ่มทักษะใหม่                  |
| รายการทักษะ                                            | ระดับ                                                 | การจัดการ                         |
| 1. ทักษะด้านการสื่อสาร                                 | ดีเยี่ยม                                              |                                   |
| 2. ทักษะด้านการใช้งานคอมพิวเตอร์                       | ดีเยี่ยม                                              | × =                               |
|                                                        | ប៊ីបាក                                                | <b>งชั่วคราว</b> บันทึกและเผยแพร่ |

# ขั้นตอนการดาวน์โหลด Profile

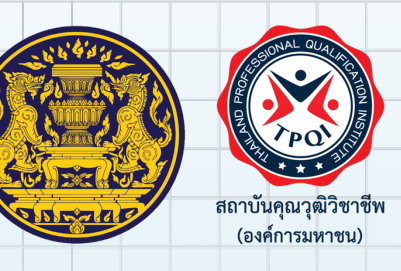

1) กดแชร์ Profile (ด้านบนมุมขวา)
 2) File ที่ download จะเป็น PDF ที่มีการเข้ารหัสการเปิดอ่าน
 3) รหัสการเปิดอ่านจะเป็น วันเดือนปีเกิด(ค.ศ.) ของผู้ใช้งาน

| กาพรวม จ                 | วัดการช้อมูลส่วนตัว            |                        | ดวามสมบูรณ์ของข้อมูลส่วนตัว | 83%            | aas profile      |
|--------------------------|--------------------------------|------------------------|-----------------------------|----------------|------------------|
| เท้ไขข้อมูลส่วนดัว       |                                |                        |                             |                |                  |
| ข้อมูลส่วนตัว ซ้อมูล<br> | ทักษะ ข้อมูลวุฒิการศึกษา<br>—— | ข้อมูลประสบการณ์ท่างาน | ข้อมูลการฝึกอบรม            |                |                  |
| ทักษะความรู้ตามสาย       | ยอาชีพ Hard Skills (สูงสุด 1   | 0 รายการ)*             |                             |                | + เพิ่มทักษะใหม่ |
| รายการกักษะ              | sidu                           |                        |                             | การ            | dams             |
|                          |                                |                        |                             | บันทึกสั่วคราว | บันทึกและเพยแพร่ |

| วันเดือนปิเกิด : 03/12/1976<br>ณื้องเซลิเช่ติวานนท์ บ้านใหม่<br>อำเภอปากเกร็ด นบทบุรี 11120<br>ដanat.t@tpqi.go.th                                                       |  |  |
|----------------------------------------------------------------------------------------------------|--|--|
| 👷 ผ่านการประเมินคุณวุฒิวิชาชีพ                                                                                                    |  |  |
| สมรรถนะหลักในการทำงาน<br>สมรรถนะหลักด้านคอมพิวเตอร์และสารสนเทศส<br>ถนะความสามารถด้านการใช้ดิจิทัล (Digital<br>Literacy)<br>ระดับ 2 ทักษะขั้นด้นสำหรับการทำงาน (กลุ่ม 2) |  |  |
|                                                                                                    |  |  |

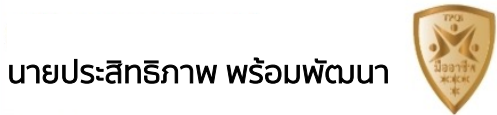

#### Cyber Security

- 🗢 วุฒิการศึกษา
- ต่ำกว่าม.6 : ปีการศึกษา 2534
  คณะสาขา มัธยมศึกษาดอนดัน
  สถาบันการศึกษา มงฟอร์ดวิทยาลัย
- ปริญญาตรี : ปีการศึกษา 2543
  คณะสาขา วิศวกรรมศาสตร์คอมพิวเตอร์
  สถาบันการศึกษา RMIT University
- ปริญญาโท : ปีการศึกษา 2547
  คณะสาขา วิศวกรรมศาสตร์คอมพิวเตอร์
  สถาบันการศึกษา RMIT University
- ม.6 : ปีการศึกษา 2537
  คณะสาขา VCE Year 12
  สถาบันการศึกษา Taylors College
- ต่ำกว่าม.6 : ปีการศึกษา 2536
  คณะสาขา VCE Year 11
  สถาบันการศึกษา St. Joseph's Christian Brothers College
- ปริญญาตรี : ปีการศึกษา 2543
  คณะสาขา วิทยาศาสตร์คอมพิวเตอร์
  สถาบันการศึกษา RMIT University

#### 🔂 ประสบการณ์ทำงาน

- ธันวาคม 2563 ปัจจุบัน : สถาบันคุณวุฒิวิชาชีพ (องค์การมหาชน) ดำแหน่ง : IT Support
- ดุลาคม 2562 กันยายน 2563 : ศูนย์ไซเบอร์กองทัพบก ดำแหน่ง : Cyber Security

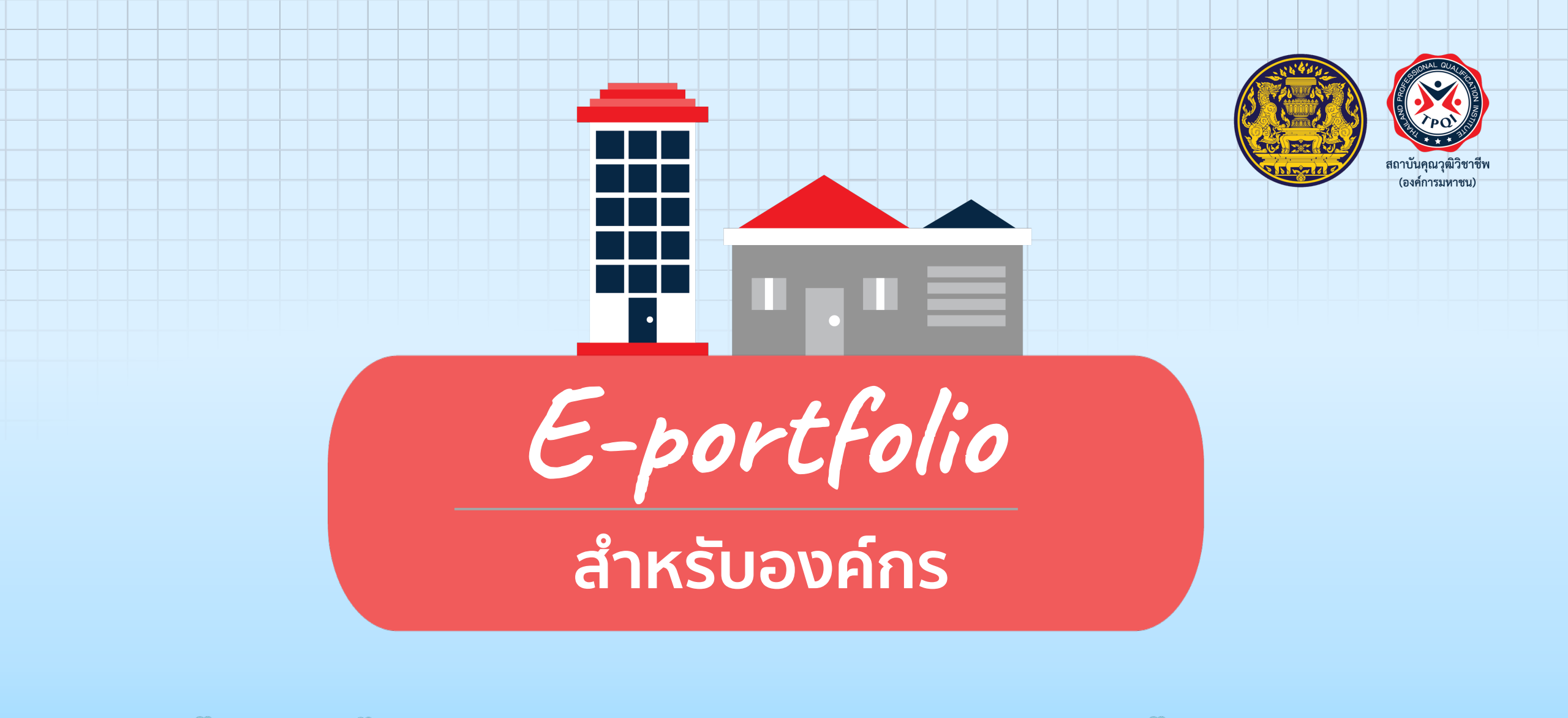

В

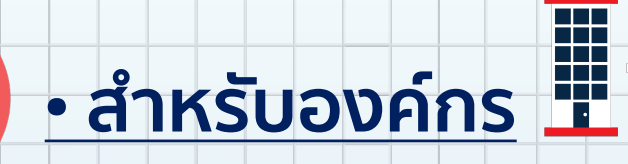

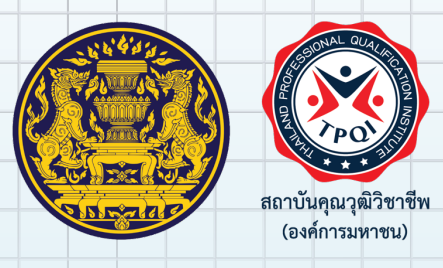

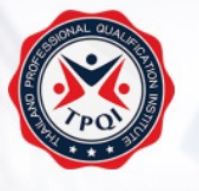

สถาบันคุณวุฒิวิชาชีพ (องค์การมหาชน) Thailand Professional Qualification Institute (Public Organization)

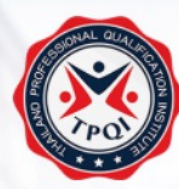

เข้าสู่ระบบ

สถาบันคุณวุฒิวิชาชีพ (องค์การมหาชน) Thailand Professional Qualification Institute (Public Organization)

#### เมื่อเข้าสู่หน้าจอระบบ <sup>แฟ้มสะสมงาน</sup> และคลิกเลือก **"สีมัครสีมาชิก"<sup>เข้าสู่ระบบ</sup>**

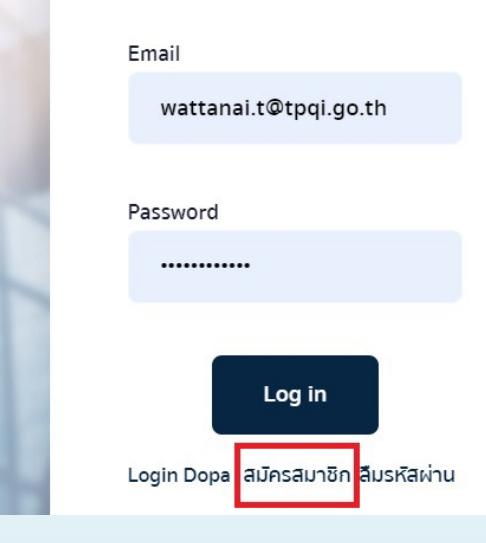

#### ลงทะเบียนผู้ใช้งานใหม่เลือก "องค์กร/ภาคธุรกิจ"

2

ลงทะเบียนผู้ใช้งานใหม่

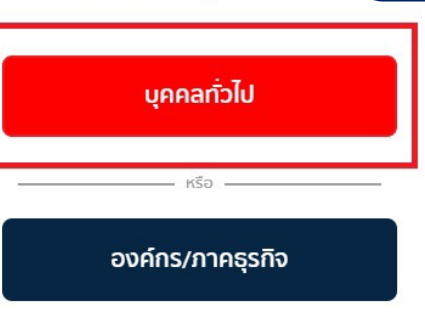

ลืมรหัสผ่าน

• สำหรับองค์กร

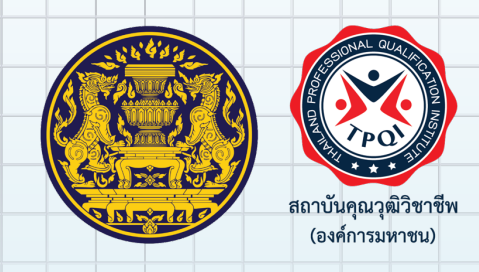

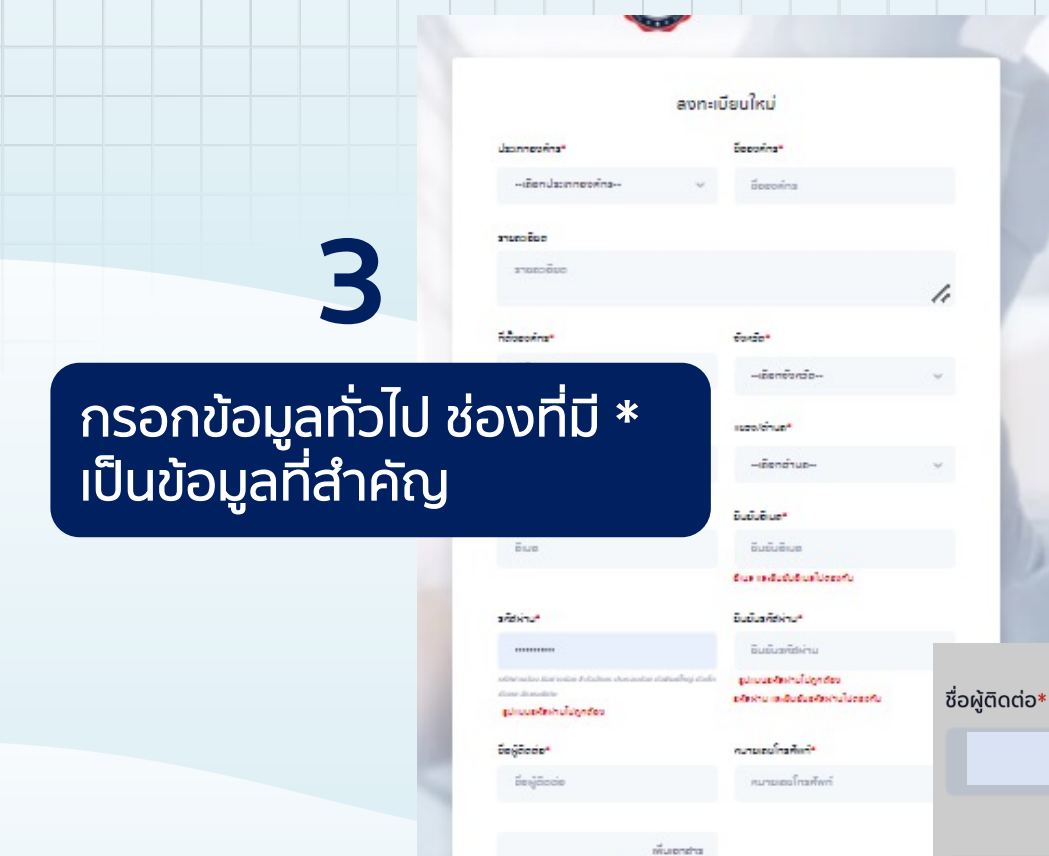

- 1. เลือกประเภทองค์กร
- 2. ชื่อองค์กร
- 3. ที่ตั้งองค์กร
- 4. นามสกุล
- 5. อีเมล

Allowed file types: pdf. ขนาดไฟล์ต้องไม่เกิน 20MB

CISSP-516230-compressed.pdf

- 6. ยืนยันอีเมล
- 7. รหัสผ่าน
- 8. ยุืนยันรหัสผ่าน
- 9. ชื่อผู้ติดต่อ
- 10. หม<sup>้</sup>ายเลขโทรศัพท์

แจ้งเตือน

#### <u>ขั้นตอนการกรอกข้อมูล</u>

คุณต้องการบันทึกข้อมูล ใช่หรือไม่?

ยกเลิก

ตกลง

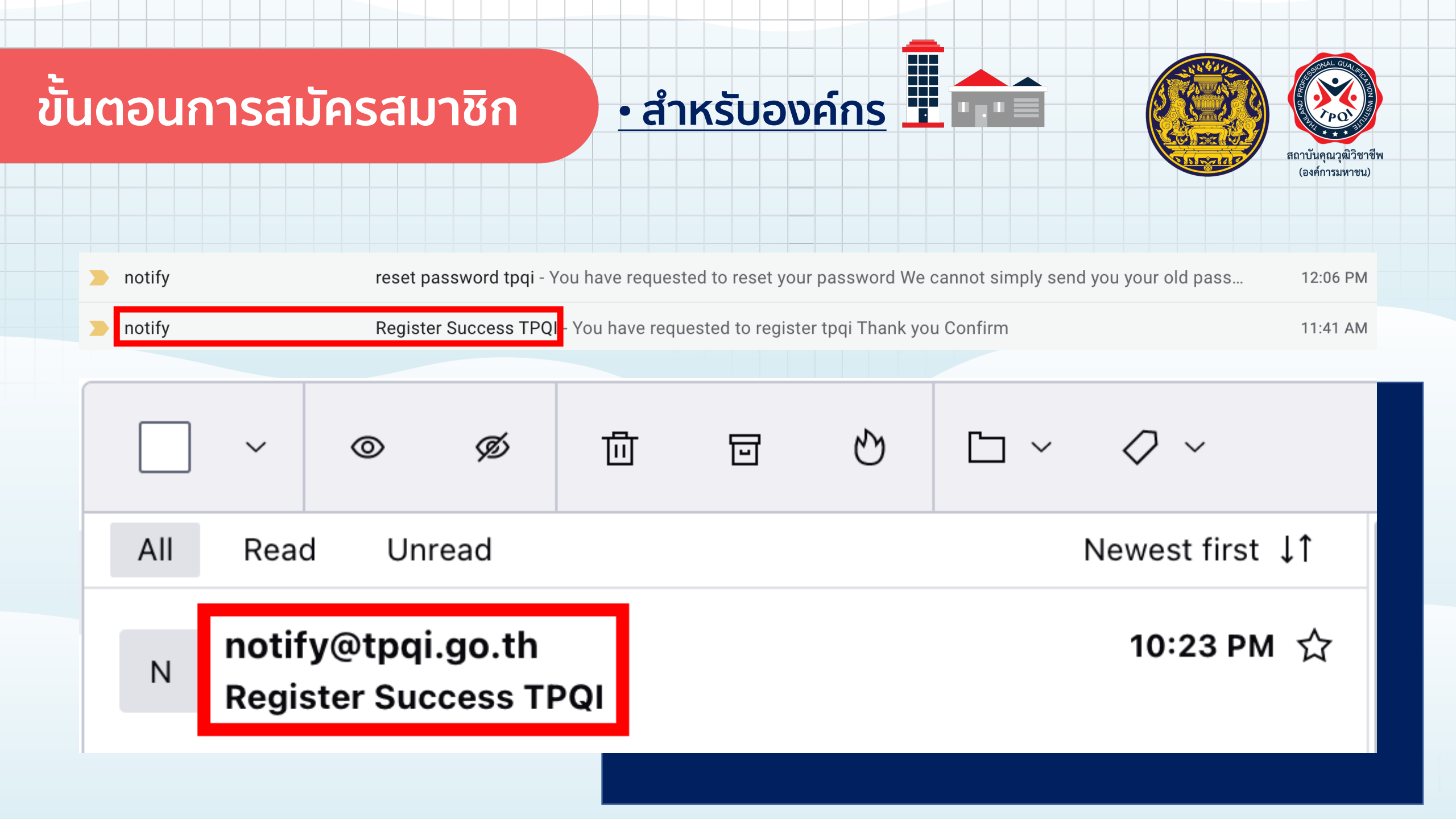

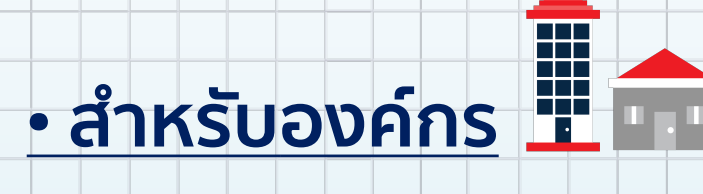

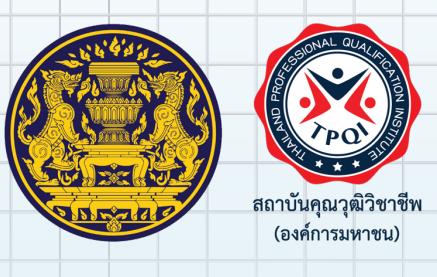

Register Success TPQI > Inbox ×

notify@tpqi.go.th to mailboxtrapper 💌 11:41 AM (10 hours ago)

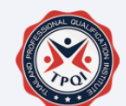

#### You have requested to register tpqi

Thank you

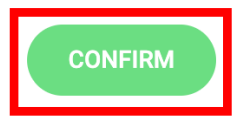

# Dashboard

อายุ 31 ถึง 40 ป

0.0M

0.1M

# • สำหรับองค์กร

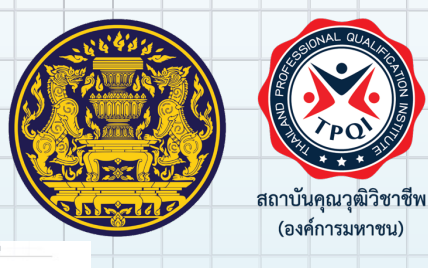

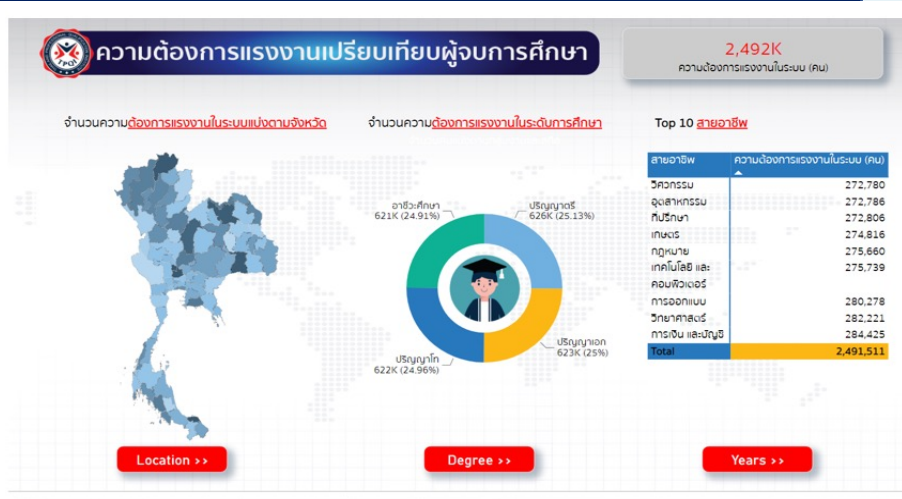

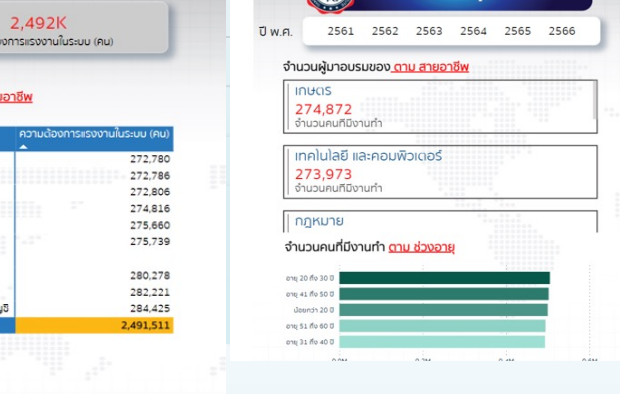

ปี พ.ศ.

40K

🛞 รายงานกลุ่มวิชาชีพ

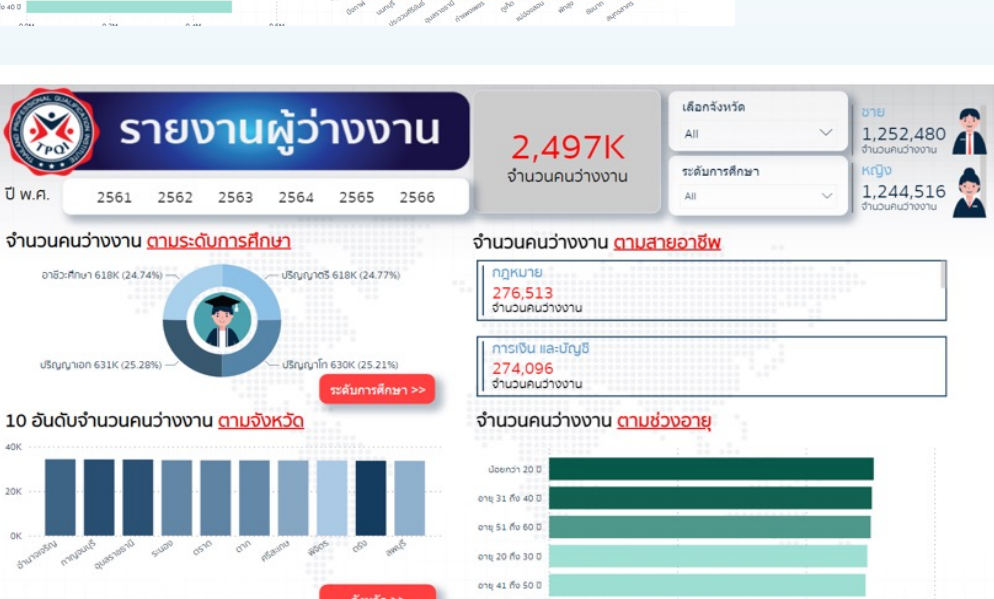

0.0M

1,246,042

1,248,642

อาชีวะศึกษา 627K (25.15%)

ปริญญาตรี 626K (25.11%)

ะเด้นการศึกษา

จังหวัด >>

0.2M

0.4M

0.6M

2,495K

จำนวนคนที่มิงานทำ

จำนวนคนที่มีงานท<u>ำ ตาม ระดับการศึกษา</u>

USNN1100 619K (24.81%)

ปริญญาโก 622K (24.93%)

10 อันดับ จำนวนคนที่มีงานทำ <u>ตาม จังหวัด</u>

| รายงานการจัดหางาน        มพ.ศ. 2561 2562 2563 2564 2565 2566           | <b>1,002K</b><br>จำนวนคนที่ได้รมช่วยเหลือจากการจัดหางาน | 378        501,559        ชามอนหน้าได้รื่นอ่านหรือจากการจัดหาอาน        Kญง        500,629        ชามอนหน้าได้รื่นอ่านหรือจากการจัดหาอาน |
|------------------------------------------------------------------------|---------------------------------------------------------|----------------------------------------------------------------------------------------------------|
| จำนวนผู้มาอบรมของ <u>ดาม สายอาชีพ</u>                                  | 10 อันดับ <u>จำนวนคนที่มีงานทำ ตาม จัง</u>              | <u>ระดับการศึกษา &gt;&gt;</u>                                                                                                    |
| กฏหมาย<br>111,965<br>จำนวนคนที่ได้รับช่วยเหลือจากการจัดหางาน           | 20K                                                     |                                                                                                    |
| การเงิน และนัญชี<br>112,598<br>จำนวนคนที่ได้รับช่วยเหลือจากการจัดหางาน | SK ····                                                 | service and supply as a                                                                                                    |
| การออกแบบ                                                              | จำนวนคนที่ได้รับช่วยเหลือจาก <u>การจัดห</u>             | <u>รางาน ตาม ระดับการศึกษา</u>                                                                                                    |
| จำนวนคนที่ได้รับช่วยเหลือ <mark>จากการจัดหางาน ตาม ช่วงอายุ</mark>     | ปริญญาตรี 249K (24.82%) —                               |                                                                                                    |
| ρημ 20 flu 30 0<br>ψομησή 20 0                                         |                                                         |                                                                                                    |
| ong 51 ño 60 0                                                         |                                                         | จังหวัด >>                                                                                                    |

อาชีวะศึกษา 251K (25.01%) ------------------------ปริญญาโก 251K (25.05%) 0.2M

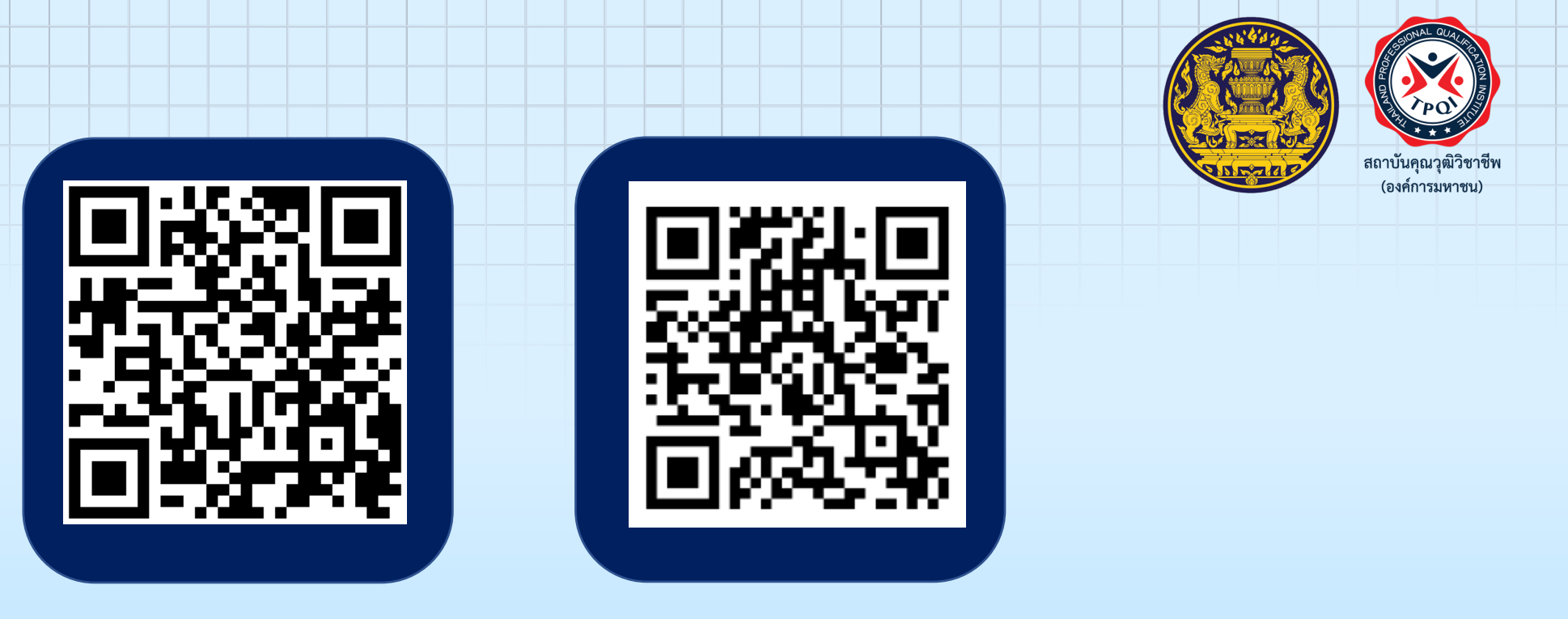

#### www.ewe.go.th eportfolio.tpqi.go.th

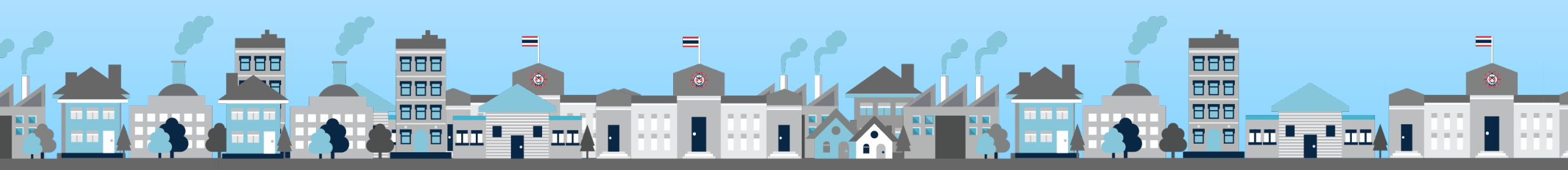

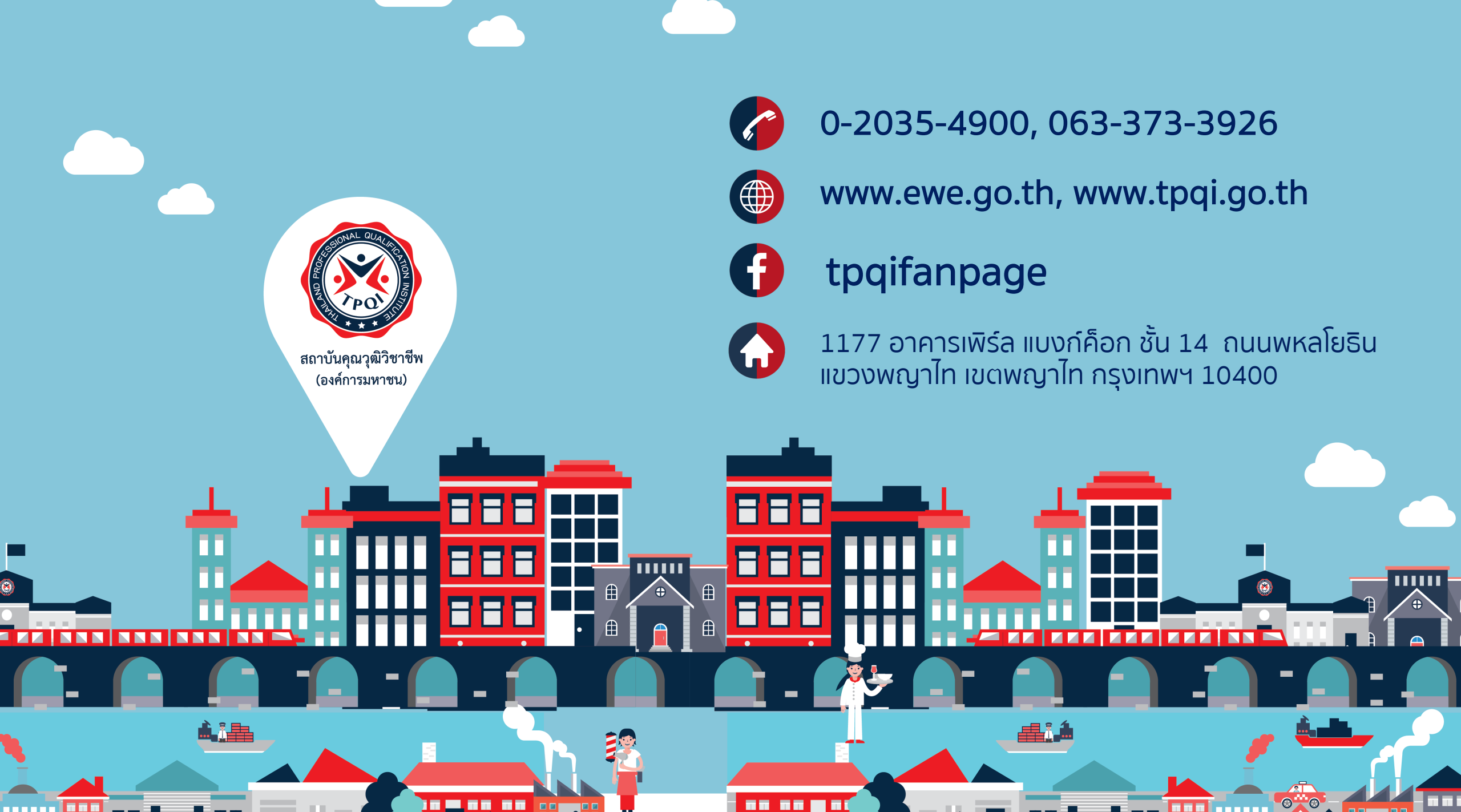